### Einleitung, Anwendungsfälle, Programmierung

### MKT Systemtechnik

- Autor: Wolfgang Büscher Dipl.-Ing. Soft- und Hardware-Entwicklung buescher@mkt-sys.de
- Stand: 2016-08-18 (JJJJ-MM-DD)
- Ablage: art85133\_Einfuehrung\_MKTview\_Scriptsprache.odp/pdf; Online: <u>hier</u>
- Hinweis: Diese Präsentation enthält Links zur Dokumentation auf der <u>MKT-Webseite</u>. In den meisten PDF-Readern müssen Hyperlinks extra 'erlaubt' werden, z.B. Foxit:
  - Edit .. Preferences .. Trust Manager .. [-] Enable Safe Reading Mode

# Script-Sprache für UPT und MKT-View Seite 2 / 19

### Inhaltsübersicht

### Teil 1 : Einleitung

- Applikationen "mit und ohne Script"
- Die Entwicklungsumgebung (Programmiertool)
- Installation und Inbetriebnahme der Software
- Übertragen einer Applikation vom PC in's Zielsystem (per CAN, Speicherkarte oder Web-Browser)

Teil 2 : Typische Anwendungsfälle der Script-Sprache

- Reaktion auf 'besondere' Benutzereingaben (Events)
- Selbstdefinierte 'Popup-Menüs' mit variablem Inhalt (-> Beispiel in Online-Hilfe; Datei "popup1.cvt")

Teil 3 : Programmierung und Testmöglichkeiten ... t.b.d.

## **Teil 1 : Einleitung**

Vorteil von Applikationen mit Script-Sprache im Vergleich mit älteren Applikationen (ohne Script) :

- Wesentlich schneller, denn Scripte werden compiliert (die Display-Event-Abfragen werden direkt interpretiert)
- Hochsprache, vergleichbar mit IEC 61131 Structured Text
- Spaghetti-Code kann vermieden werden, Programm bleibt auch bei großem Umfang überschaubar
- Ereignisse können (im Gegensatz zu den 'Display-Events') nicht nur einmal pro 'main loop', sondern wenige Millisekunden nach dem Eintreffen verarbeitet werden
- CAN-Telegramme können direkt per Script verarbeitet werden, was z.B. die Implementierung eigener Protokolle ermöglicht

Nachteil :

- Script-Sprache ist nur für Geräte mit 32-Bit-CPU verfügbar
- Für den Entwickler ist eine etwas längere Einarbeitungszeit erforderlich

### Einleitung : Entwicklungsumgebung (Programmiertool)

| CANdb | Variablen Globale Events Seite #0 (ScriptTest) Seitenübersicht Symbole Einstellungen Textzeilen Script | Fehler   |
|-------|----------------------------------------------------------------------------------------------------|----------|
|       | 🕑 🧏 🦠 🎬 👗 🖻 🛍 🗠 🗠 🚔 🧣 Debug-Anzeigen verbergen 🔤                                                       | •        |
| 202 🔹 | <pre>print("Acting as J1939 'server' (ECU-sim)");</pre>                                                | <b>_</b> |
| 203   | <pre>// Reset the 'simulated ECU with J1939 interface' :</pre>                                         |          |
| 204 🗘 | ResetSimulatedECU                                                                                      | a 📃      |
| 205 • | iCmd := CMD NONE; <u>A</u> usdruck 'ResetSimulatedECU' zur Watch-Liste hinzufügen                      |          |
| 206 • | <b>CASE</b> CMD START CLIEN Springe zur Implementierung von 'ResetSimulatedECU' in Zeile 247           | J1       |
| 207 • | sim server := TRU                                                                                      | ∜lie     |
| 208 • | setcolor(display                                                                                       |          |
| 209 • | cls;                                                                                                   |          |
| 210 • | <pre>print("Acting as J1939 'client' (Tester)");</pre>                                                 |          |

Details zum Script-Editor / Debugger im Hilfesystem !

### Installation und Start des Programmiertools (Auszug aus Präsentation Nr. 85131)

- Herunterladen von <u>www.mkt-sys.de</u> (Downloads, Software, InstallCANdbTerminal.exe)
- Um Probleme mit Windows-UAC zu vermeiden: Installation nach <u>C:\MKT\CANdbTerminalProgTool\...</u> (!)
- Aufruf per Windows-Start-Menü: 'Alle Programme' ..

| 💼 CANdb-Terminal Programming Tool | Documents (directory)              |   |
|-----------------------------------|------------------------------------|---|
| m Iron_Browser                    | 🕨 💽 🛛 Firmware Release Notes       |   |
|                                   | () CANdb-Terminal Programming Tool | Ν |
|                                   | 🞯 Uninstall                        | N |
|                                   | 📷 Website                          |   |

'Documents': Verzeichnis mit allen Dokumenten und druckbaren Handbüchern im PDF-Format (darunter auch diese Präsentation)

#### Hauptfenster des Programmiertools (Auszug aus Präsentation Nr. 85131)

Programmiertool für "CANdb"-Terminals - C:\cbproj\UptWin1\programs\MKTview2\MV2\_Demo.CVT - 🗆 × Assistent Bearbeiten Transfer Ansicht Optionen Werkzeuge Icon Run ! Stop ! Reset ! Hilfe Datei CANdb Variablen Globale Events Sette #0 (Start0) Settenübersicht Symbole Einstellungen Textzeilen Script Fehler Start0 💌 <> vorige nächste 🔶 Editor Definitions-Kopf Anzeigezeilen-Definitionen Event-Definitionen Weitere Kommandos Nr Name X. Y. ប н Text/Anzg.-Kommando Var/Form Zugriff Zeiche Farbe Zoom Eigenschaften einer Anzeigezeile Nr. 4 0 n lo. \fr(0,0,432,84)\fr(2 0. n 0,0 \$00 ÷ Y-pos 121 X-pos 16 Text • Тур \c(ti/6&7)M\c(ti/4&7 -1,-2 \$24 24 3 Ο. n Breite 0 Höhe C <user#1≻ (10) Ŧ Font 2 120 65 Systemtechnik lo. n -1,-2 \$02 Z.-Modus NORMAL (O) Zuariff Read Only (0) --2-2-2 5 87 User 0 n 4,-2 \$12 Variable -none--Farben 6 4 ÷ ⊻1 Menüeintrag 16 121 Programmable 0 0 6,-2 \$12 X-Zoom: immer komplett neu zeichnen 5 16 144 lo. 2,-2 Control ID Terminal Ο. \$12 per Touchscreen bedienbar Symbol Schaltfläche Balken Diagramm 6 256 88 \*\*\*\* 0 0 -1,1,- \$00 Text rtc.vr 7 320 88 1-\*\*1rtc.mo In. 0 -1,1,- \$00 Programmable 8 \*\* 384 88 rtc.da 10. n -1,1,- \$00 (2=binär, 8=oktal, 10=dezimal, 16=hex) Basis 0 g 288 120 \*\* rtc.hr In. 0 -1.1.-\$00 🚯 UPT-Simulator: page 0 - U × 10 320 120 :\*\*: rtc.mi 0 0 11 \*\* 384 120 rtc.se ln. 0 12 PST 454 6 20 100 \bar(\$045,5,\$BBEE,\$1pscan.ti) 0 13  $\lambda tn($2,"\lambda chr(0x1B)$ 424 112 50 40 #0 0 Systemtechnik 14 424 160 50 40  $\lambda tn($2,"\lambda chr(0x1A)$ #0 0 2013-04-15 15 424 208 50 40 \btn(\$2,(v==0)?"Day-night #0 0 ogrammable 14:23:58 16 n. 232 50 40 \btn(\$2,"Help",0,c"H #0 0 eremi 17 56 232 50 40 \btn(\$2,"Menu",0,g"M #0 0 → 18 112 232 50 40 \btn/\$2."Test".0.q"S #0 0 application during product Day-2 F2: pscan.next, F3: pscan.prev F1: pscan on/off, [6, 5] Night Rückgg Neu.. Löschen Menu 4DZA 8I/O Heln Test 46/D Anwenden Kopieren Einfügen Mehr. Gestoppt VVarning: Parameter "nr\_display\_pages" limited from 256 to 255 Simulator

### Laden eines bestehenden Anzeigeprogramms

#### (Auszug aus Präsentation Nr. 85131)

| Programmiertool f ür "CANdb"-Terminals                                               |                   |                     |                  | minals -         |
|--------------------------------------------------------------------------------------|-------------------|---------------------|------------------|------------------|
| Datei                                                                                | <u>A</u> ssistent | B <u>e</u> arbeiten | <u>T</u> ransfer | A <u>n</u> sicht |
| Lade Programm                                                                        |                   |                     |                  |                  |
| Zuletzt bearbeitete Dateien 🧄 🕏                                                      |                   |                     | ^\$ ►            |                  |
| <u>N</u> eu                                                                          | L                 |                     |                  |                  |
| Speichere Programm                                                                   |                   |                     |                  |                  |
| Programm speichern <u>A</u> ls                                                       |                   |                     |                  |                  |
| Programmteile speichern (für <u>D</u> ebugging)                                      |                   |                     |                  |                  |
| Passwortschutz                                                                       |                   |                     | •                |                  |
| Erzeuge <u>C</u> ANopen EDS oder DCF                                                 |                   |                     | Þ                |                  |
| Dateinamen und - <u>E</u> rweiterungen registrieren<br>File <u>T</u> ransfer Utility |                   |                     | ieren            |                  |
|                                                                                      |                   |                     |                  |                  |
| Bee                                                                                  | nden              |                     |                  |                  |

 Empfehlung für den Einstieg : Eins der im Programmiertool enthaltenden 'Demos' laden, z.B. 'MV2\_Demo.cvt' für MKT-View II / III
 bzw. 'MV4\_Demo.cvt' für MKT-View IV

(mit Beispielen für verschiedene Typen von Anzeigeseiten, z.B. <u>numerisch</u>, <u>Balken</u>, <u>Buttons</u>, <u>Tabellen</u>, <u>etc</u>)

# Übertragen des Programms vom PC per CAN-Bus

(Auszug aus Präsentation Nr. 85131)

- Auf Register 'Einstellungen' das CAN-Interface auswählen
- Im Menü 'Transfer' das Medium auf 'CAN' setzen, dann :

| 🚯 Programmiertool für "CA                           | Ndb"-Terminals - C:\cbproj\UptWin1\programs\MKTview2\MV2_De                                                                                                    |
|-----------------------------------------------------|----------------------------------------------------------------------------------------------------|
| <u>D</u> atei <u>A</u> ssistent B <u>e</u> arbeiten | <u>Transfer</u> Ansicht Optionen <u>W</u> erkzeuge Icon <u>R</u> un ! <u>S</u> top ! Reset !                                                                                |
| CANdb Variablen Globale E                           | Verbindung aufbauen (für Fernsteuerung)<br>Verbindung trennen                                                                                                    |
| Editor Definitions-Kopf An                          | Verbindungs- <u>P</u> arameter : CAN, 500 kBit/sec  MKT-Geräte im lokalen Netz ( <u>E</u> thernet) finden                                                                   |
|                                                     | Applikation ins Terminal laden         Applikation ins Terminal laden OHNE zu Elashen         Applikation aus Terminal lesen         Benutzerdefinierte Zeichensätze senden |
|                                                     | Bildschirmfoto per CAN (SDO-Protokoll)<br>Firmware per RS232 aktualisieren                                                                                                  |
|                                                     | Audio-Dateien per File-Transfer-Utility senden <u>Z</u> eichensätze per File-Transfer-Utility senden                                                                        |

## Übertragen des Programms vom PC per Speicherkarte

(Auszug aus Präsentation Nr. 85131)

- Die Display-Applikation (\*.cvt) in das Wurzelverzeichnis auf eine Speicherkarte mit FAT-Dateisystem kopieren
- Speicherkarte 'sicher entfernen' und in das Gerät einsetzen
- Gerät einschalten und Systemmenü aufrufen (F2 + F3)
- 'Load Program from FILE', Datei auswählen, ENTER.

| Main system menu (2)   |
|------------------------|
| EXIT !                 |
| Load program from FILE |
| Transfer via CAN = ON  |
| Other transfers 🕨      |
| Audio Recorder         |
| User Settings          |
| System Setup           |
| System Test            |
| Network Setup          |
| Diagnostics            |
| General Settings       |
| POWER-flag = TRUE      |
| Current page =001      |
| Run Mode =001          |
|                        |
|                        |

# Übertragen des Programms vom PC per <u>Browser / HTTP</u>

#### (Auszug aus Präsentation Nr. 85131)

| Firefox 🔻                                                                                                    |                                       |  |
|----------------------------------------------------------------------------------------------------|---------------------------------------|--|
| Embedded Web Server - Upload Files +                                                                                                    |                                       |  |
| Main Remote Ctl Setup<br>MKT-View III / 4.3" LPC1788 / CANdb                                                                                                    | Upload About Links<br>gged in) Logout |  |
| File Upload via Embedded Web Serv                                                                                                    | ver                                   |  |
| Select a firmware file (*.bi2) or a display application (*.upt; *.cvt)<br>or other files like fonts (*.fnt) or wave-audio (*.wav)<br>and start uploading (sending) them from here: |                                       |  |
| C:\cbproj\UptWin1\programs\MKTview2\MV2_Demo.CVT                                                                                                    | Durchsuchen Daten absenden            |  |
| Up to 20 files can be selected for uploading at once (depends<br>Hold the CTRL key ("STRG") pressed to select multiple files                                                       | on the browser).<br>in most browsers. |  |

### **Ende der Einleitung**

Weiterführende Informationen (Web-Links) :

- Online-Hilfesystem zum Programmiertool von MKT www.mkt-sys.de/MKT-CD/upt/help/progt\_49.htm
- <u>'Druckbare' Handbücher von MKT im PDF-Format</u> www.mkt-sys.de/Hilfesystem\_aus\_Terminal\_Programmiertool/heupt
- Inhaltsverzeichnis der 'MKT-CD' mit Download-Links (Programmiertools, CAN-Tester, CAN-Logger, Utilities) www.mkt-sys.de/MKT-CD/index.htm
- Homepage von MKT Systemtechnik
   www.mkt-sys.de

## Teil 2 : Typische Anwendungsfälle von Scripten

- Verknüpfen von Signalen (d.h. Erzeugen "berechneter" Signale),
- Implementieren von Protokollen (auch f
  ür CAN), die in der Firmware nicht direkt implementiert sind, z.B. J1939;
- Verarbeiten von Ereignissen, deren Komplexität die Implementierung als 'Event' (in der Anzeige-Seiten-Definition) nicht zulässt,
- Lesen und Schreiben von Dateien, z.B. f
  ür Event-Logs, automatisch erzeugte Fehlerprotokolle, usw.
- Realisieren einfacher (SPS-ähnlicher) Ablaufsteuerungen, allerdings ohne 'harte' Echtzeitanforderungen
- Implementieren von Algorithmen, die mit den Displayeigenen 'Event'-Definitionen zu aufwändig oder zu unübersichtlich wären.

### weitere Einsatzmöglichkeiten im Handbuch ...

### **Event - Handler**

Beispiel für 'Ereignisse'

- Empfang eines bestimmten CAN-Telegramms
- Ablauf eines Timers
- Tastendruck, Touchscreen, Drehknopf
- Interaktion des Bedieners mit einem der Anzeigeelemente (z.B. graphische Buttons wie im folgenden Beispiel)

Eine komplette Übersicht aller in der Script-Sprache möglichen Event-Handler finden Sie im online verfügbaren Handbuch zur <u>Script-Sprache</u> !

### **Beispielprogramm : Button-Event-Demo (1)**

Quelle (bei Installation des Tools im empfohlenen Verzeichnis):

## C:\MKT\CANdbTerminalProgTool\Programs\script\_demos\ ButtonEventDemo.cvt

Per Doppelklick auf die Datei im Explorer (oder Total Commander) wird automatisch das Programmiertool gestartet, und die Applikation (inkl. des in der CVT-Datei enthaltenen Scripts) geladen.

Die erste Anzeigeseite erscheint im Simulator, das Script läuft aber noch nicht !

| 🍈 Simulator: page | e 0 [100 %] 📃 🗉 💌  |
|-------------------|--------------------|
| Button Event Te   | st                 |
| Signal 1          | script not running |
| Signal 2          | script not running |
| Signal 3          | script not running |
| Signal 4          | script not running |
| Signal 5          | script not running |
| Signal 6          | script not running |
| Signal 7          | script not running |

### **Beispielprogramm : Button-Event-Demo (2)**

Durch Klicken auf "Reset" im Hauptmenü des Tools wird ein 'Kaltstart' des Gerätes simuliert.

Dabei wird u.A. das Script compiliert und gestartet.

| 📀 Simulator: pag | e 0 [100 %] 📃 🗖 💌 |
|------------------|-------------------|
| Button Event Te  | est               |
| Signal 1         | 0                 |
| Signal 2         | 11                |
| Signal 3         | 22                |
| Signal 4         | 33                |
| Signal 5         | 44                |
| Signal 6         | 55                |
| Signal 7         | 66                |

### **Beispielprogramm : Button-Event-Demo (3)**

Im Simulatorfenster einen der Buttons per Maus drücken und gedrückt halten. Dies simuliert den Touchscreen im MKT-View.

| 😔 Simulator: page | e 0 [100 %] 💼 💷 💌 |
|-------------------|-------------------|
| Button Event Te:  | st                |
| Signal 1          | 0                 |
| Signal 2          | 11                |
| Signal 3-         | 1                 |
| Signal 4          | 33                |
| Signal 5          | 44                |
| Signal 6          | 55                |
| Signal 7          | 66                |

Durch Drücken des Buttons ändert sich der daneben angezeigte Wert. Beim Loslassen ebenfalls...

**Beispielprogramm : Button-Event-Demo (4)** 

Sowohl beim Drücken als auch beim Loslassen des Buttons wird ein 'Event-Handler' im Script aufgerufen.

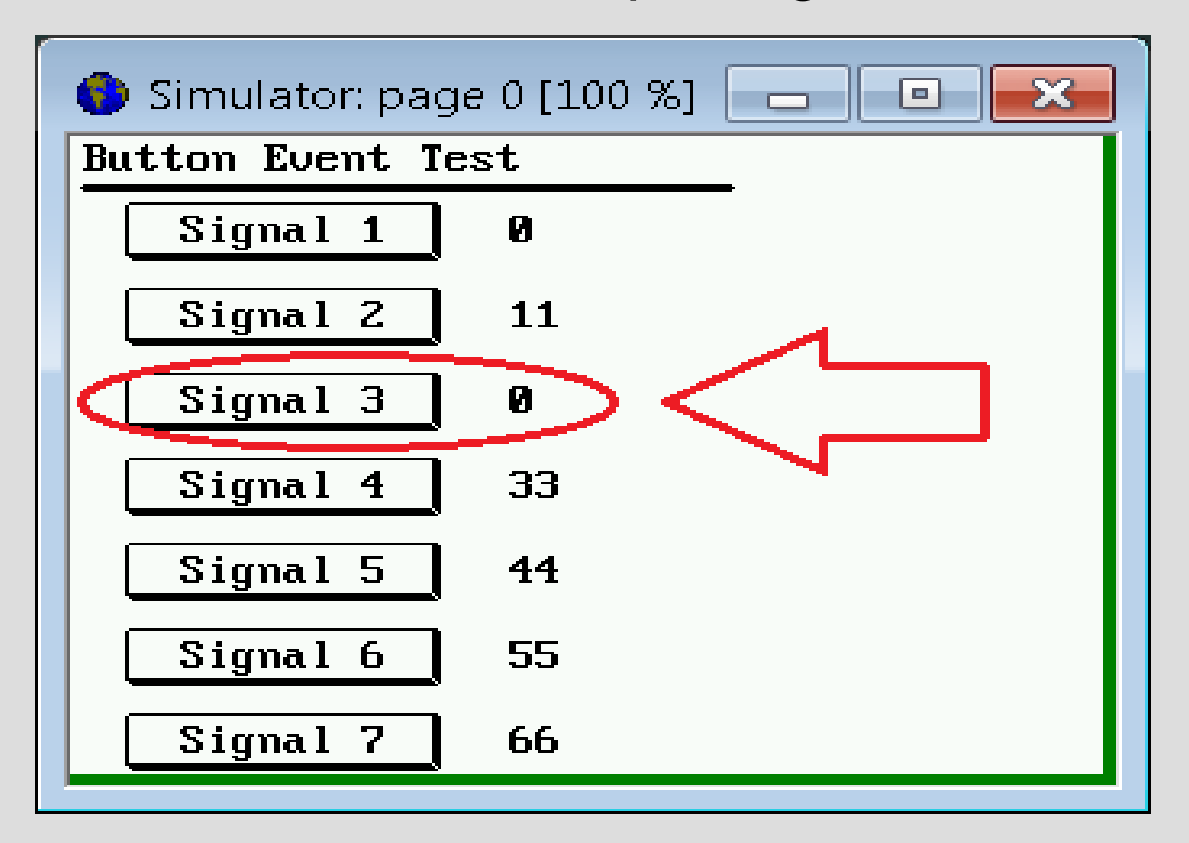

Der Event-Handler setzt in diesem einfachen Beispiel das Signal beim Drücken auf Eins, und beim Loslassen auf Null. Jedem der sieben Buttons ist ein eigenen Signal zugeordnet.

### **Beispielprogramm : Button-Event-Demo (5)**

### Der Event-Handler für die 7 Buttons im Programmiertool:

| 🌔 Programmiertool für "CANdb"-Terminals - C:\MKT\CANdbTerminalProgTool\Programs\script_demos\Butt 🔚 💷 🗨                                                                            |   |
|----------------------------------------------------------------------------------------------------|---|
| <u>D</u> atei <u>A</u> ssistent B <u>e</u> arbeiten <u>I</u> ransfer A <u>n</u> sicht <u>O</u> ptionen <u>W</u> erkzeuge <u>I</u> con <u>R</u> un <u>S</u> top Reset <u>H</u> ilfe |   |
| CANdb Variablen Globale Events Seite #0 (ScriptTest) Seitenübersicht Symbole Einstellungen Textzeilen Script Fehler                                                                |   |
| Debug-Anzeigen verbergen                                                                                                    |   |
|                                                                                                    |   |
| 107 // Common handler for all 'visible elements which interact with the user'                                                                                                    |   |
| 108 // on the current display page, aka "Control Elements"                                                                                                    |   |
| 109 //                                                                                                    |   |
| 110 Funktionsname des Event-Handlers                                                                                                    |   |
| 111 • func OnControlEvent (                                                                                                    |   |
| 112 int event, // [in] type of the event, like evClick, etc                                                                                                    |   |
| 113 int controllib, // [in] control identifier (from page-del-table)                                                                                                    |   |
| 114 int param2) // [in] 2nd message parameter, depends on event                                                                                                    |   |
| 116 // Called when 'something happens' with a certain control element                                                                                                    |   |
| 117 // (button, menu item, edit field, etc) on the current display page .                                                                                                    |   |
| 118 // param1: client-X-coordinate or keyboard code (depends on event-type)                                                                                                    |   |
| 119 // param2: client-Y-coordinate (where applicable) .                                                                                                    |   |
| 120 · local int i; / Typ des Ereignisses                                                                                                    | 5 |
| 121 • select ( event )                                                                                                    |   |
| 122 • <b>case</b> evPenDown: / the TOUCH-PEN was just pressed over a display element                                                                                               |   |
| 123 • <b>Select</b> ( controllD ) // on WHICH control element was the touch pen pre                                                                                                |   |
| 124 Case idButton2: // 2nd button BRESSED or                                                                                                    |   |
|                                                                                                    | r |
|                                                                                                    |   |
| JEalt U : U JExec: line 54, PC=U188 (script running.                                                                                                    |   |
| Simulator Läuft Script successfully compiled in APPL_Reset().                                                                                                    |   |

#### Details zur Implementierung dieses Event-Handlers in der Online-Hilfe!

### **Event-Handler und CAN-Bus-Protokolle**

Ähnlich wie auf das Drücken und Loslassen eines Buttons kann das Script auch auf andere Ereignisse reagieren.

Mit Hilfe der Event-Handler und <u>CAN-Bus-Funktionen</u> können im Script z.B. eigene Protokolle implementiert werden (J1939, OBD II, ...). Per Script wurde z.B. die Simulation eines Steuergerätes mit J1939-Diagnose-Interfaces implementiert, und (im gleichen Script) ein einfacher J1939-"Diagnose"-Tester:

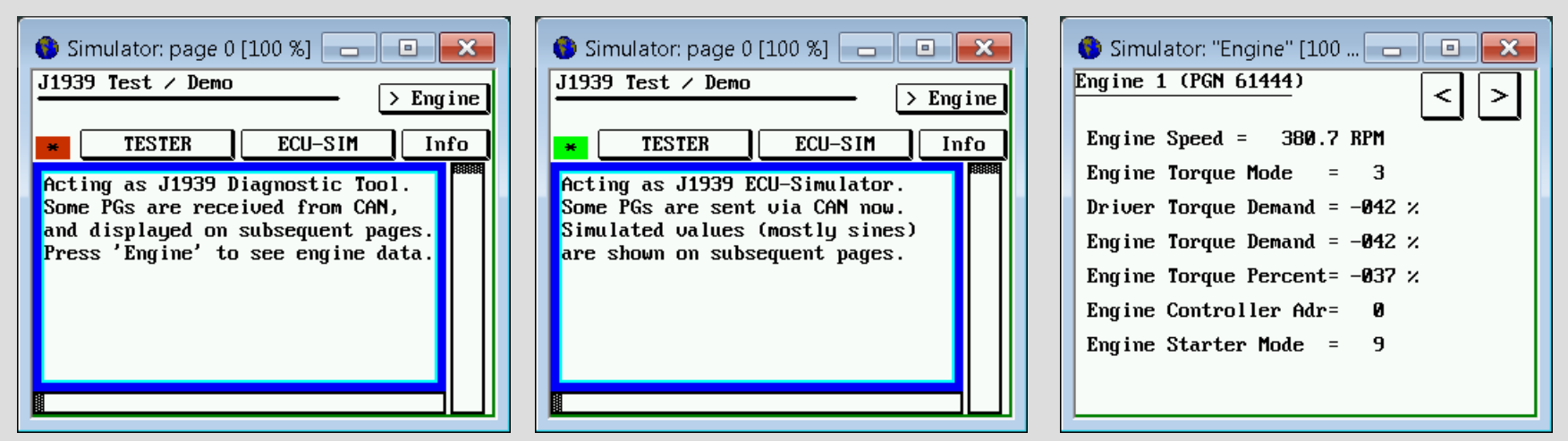

Weitere Informationen zum J1939-Support per Script finden Sie in der Online-Hilfe !